# **Greyhound Dutch Traps**

Works on all NZ, AUS, UK, Ireland Dogs racing

The Dutching software bot for smart punters

Michael & Steve 2/27/2020

Thanks for purchasing the Greyhound Dutch Traps

If you have subscribed to Horse Dutch Bot /Lay Horse bot/ Auto profit Soccer/ APS Deluxe/ SAW Deluxe/ Magic Soccer Bot/Lay Greyhound bot in past, then you can go through this manual very quickly.

Let's start the deep dive into the Greyhound Dutch Traps

Once your open the bot, complete the registration process and click on desktop icon, then you will see the below screen, where you have to input your betfair id and password and click on login.

| GreysDutchTraps 1.04 V.1.0.0.4                                                                                                    |  |  |  |  |  |  |  |  |  |
|----------------------------------------------------------------------------------------------------|--|--|--|--|--|--|--|--|--|
| Please enter your betfair Username , Password and Select your Domain<br>(default would work for most) and press the "Login" Button |  |  |  |  |  |  |  |  |  |
| OR<br>Select only the Domain and press the "Interactive Login" Button                                                              |  |  |  |  |  |  |  |  |  |
| Betfair User Name                                                                                                    |  |  |  |  |  |  |  |  |  |
| Betfair Password                                                                                                    |  |  |  |  |  |  |  |  |  |
| Domain Betfair.com (default) ~                                                                                                    |  |  |  |  |  |  |  |  |  |
|                                                                                                    |  |  |  |  |  |  |  |  |  |
| Interactive Login Cancel                                                                                                    |  |  |  |  |  |  |  |  |  |
|                                                                                                    |  |  |  |  |  |  |  |  |  |

\*you would have got latest version from the download page.

If you are betting on Betfair.com ,then login using your id and password in this screen.

**Procedure for Romanian and Italian clients** -If you have access to ONLY Betfair.ro (Romania) and betfair.it (Italy), then use the respective interactive buttons. When you click on interactive, a new window will open (See screen below), input your login ids in that screen and submit.

| Interactivelogin_romania    |                                                                                   | -                                                                                                    | × |
|-----------------------------|-----------------------------------------------------------------------------------|----------------------------------------------------------------------------------------------------|---|
|                             |                                                                                   |                                                                                                    |   |
| Vă rugăm să vă cone         | ectați mai jos                                                                    | Sunteți pentru prima oară la Betfair?                                                                            |   |
| E-mail / Nume de utilizator | XXXXXXX                                                                           |                                                                                                    |   |
| Parolă                      |                                                                                   |                                                                                                    |   |
|                             | Conectare                                                                         | Înregistrare                                                                                                    |   |
| (V-4                        | ați uitat numele de utilizator/parola?)                                           |                                                                                                    |   |
|                             |                                                                                   |                                                                                                    |   |
| Politica de confi<br>Joc    | dențialitate   Politica privind modulel<br>curile de noroc pot crea dependență, j | e cookie   Reguli și regulamente   Termeni și condiții  <br><u>ucați cu responsabilitate.</u>   Control parental |   |

Please press submit and above screen will close and then simply press login on the main screen.

No Need to input betfair id again on this screen for Romanian and Italian clients. Simply click on Login.

Post login, You will see the following screen.

| 4   | GreysDutchTraps 1.11 V.1.0.0.11               |                           |                          |                     | - 🗆 X                                        |
|-----|-----------------------------------------------|---------------------------|--------------------------|---------------------|----------------------------------------------|
| Bet | Settings Trap Dutch Settings Current Bets Can | celled Bets Results Log 1 | 2 3 4 5                  | 6 7 8 9             | 10 11 12 13 14 15 ^                          |
|     | Re-Load Dutch1 Software Manual                | For Automated Bots        | 269.07/269               |                     | DUTCH1 DUTCH2 DUTCH3                         |
|     | Re-Load Dutch2                                | Football,<br>Horses       |                          | API requests/sec 0  | NZL AUS GBR IRE                              |
|     | Re-Load Dutch3 Show Market                    | Greybound Data            | fit Dutch1/Dutch2/Dutch3 | 0.08 / 0.56 / -0.03 | Min Price 4 Max Price 40                     |
| Bac | k1-V Back2-R Back2-V Back3-R Back 1           | Market Nam                | ne                       |                     | Min price 1st Fav 2.5 Max price 1st Fav 8    |
|     |                                               |                           |                          |                     | Min Matched 2000 Profit Delta .05            |
|     |                                               |                           |                          |                     | Runners Min 5 🜩 Max 25                       |
|     | Bund (AUS) 9th Mar 11:32 R5 460m Heat         |                           |                          |                     | Min Distance 200 Max Distance 900            |
|     | Cran (AUS) 9th Mar 11:42 R10 311m Gr5         |                           |                          |                     | Inplay Action Place SP V Max Book % 120      |
|     | Bund (AUS) 9th Mar 11:54 R6 460m Heat         |                           |                          |                     | Star Completing Page 1                       |
|     | Cran (AUS) 9th Mar 12:07 R11 311m Gr5         |                           |                          |                     | Stop@profit each Tab 5                       |
|     | Bund (AUS) 9th Mar 12:12 R7 460m Heat         |                           |                          |                     | Stop@profit all tabs 4 Continue              |
|     |                                               |                           |                          |                     | O Dutch Based on Traps (Trap Dutch Settings) |
|     | Ball (AUS) 9th Mar 12:17 R1 390m Gr5          |                           |                          |                     | Favorites 1st 2nd 3rd 4th 5th                |
|     | Cran (AUS) 9th Mar 12:24 R12 311m Gr5         |                           |                          |                     | Stoploss\$ 12 Hard No. Losses                |
|     | Bund (AUS) 9th Mar 12:29 R8 460m Gr4/5        |                           |                          |                     | Cont+restart O Cont+no_restart O Dont Co     |
|     | Ball (AUS) 9th Mar 12:32 R2 390m Gr5          |                           |                          |                     | Mexican Wave Commission % 6.                 |
|     | Bath (AUS) 9th Mar 12:47 R1 307m Mdn          |                           |                          |                     | Lower Ticks 0                                |
|     | Bund (ALIS) 9th Mar 12:52 B9 460m Gr5         |                           |                          | ^                   |                                              |
|     |                                               |                           |                          |                     | HC A7 A8 A9 A10 A11                          |
|     | Ball (AUS) 9th Mar 12:57 R3 390m Gr5          |                           |                          |                     |                                              |
| <   | 92                                            |                           |                          |                     |                                              |

| DUTCH1 | DUTCH2 DUTCH3     |
|--------|-------------------|
| ✓ NZL  | 🗹 AUS 🗹 GBR 🗹 IRE |

As you can see, you can run upto three different dutching strategies with Greyhound Dutch Traps Bot. You can select countries you want to bet for each laying strategy.

For example : Dutch 1– you can bet only on Australia and NZ, Dutch 2 – you can only bet on UK & Ireland etc.

**Min Distance and Max Distance** is the race distance which user can select for the races he wants to bet on.

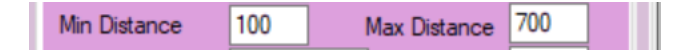

**Min price and Max price** is the price range which user can select for the dog to be qualified for betting

Min Price 1 Max Price 10

**Min 1<sup>st</sup> Fav price and Max 1<sup>st</sup> Fav price** is the price range which user can select if he is betting on a dog apart from the 1<sup>st</sup> favorite. If he is betting on 1<sup>st</sup> Favorite, these two boxes will be greyed out.

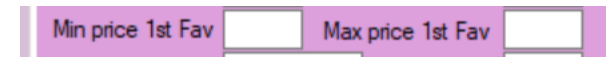

#### Time to bet:

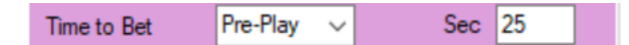

Select Pre-Play and 25 seconds in **Time to bet** settings. So, all races to be checked for qualification starting 25 seconds before the official start of the match.

| Min Matched 2000 | Profit Delta |
|------------------|--------------|
|------------------|--------------|

**Minimum amount matched**: Amount of minimum money should be matched in the race for bot to make a qualified selection. In order to avoid low liquidity races, atleast keep \$2000 or more as per your equalivant currency.

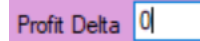

**Profit Delta** – This is another great feature in the bot. Profit delta is the amount by which next lay stake will be increased once you have the losing bet. For example, if

your stop@profit per match is \$1 and you have profit delta as \$.5, then if you have first match as a losing bet, then your 2<sup>nd</sup> target will not be \$1 but it will be \$1.5.

Plus what additional stake you may have because of the losses in other tabs, as that loss will be distributed to other tabs based on the option you have selected.

Max Book % - Over round for the entire race before the off should not be more than 103.

**Runners** – Min and Max runners you want for race to be qualified.

| Runners Min     | 1 📫              | Max 25 🚖 |
|-----------------|------------------|----------|
| MILL DISLANCE   | INIAX UIS        |          |
| Inplay Action   | Place SP 🗸 Max E |          |
| Max Dutch%      | Keep<br>Cancel   |          |
| Stop@profit per | Place SP         |          |

You can select if you want to keep bets during In play as keep, cancel or Place SP. Place SP is recommended.

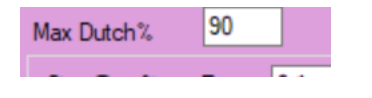

**Max Dutch %** This is the limit as high as the bot will allow, over 90% in this example, the bot would not make the bet , to bet this high you would need an odds on selection ( we recommend no lower than 2.0 )

| Stop@profit per Race | 0.1 | Continue |
|----------------------|-----|----------|
| Stop@profit each Tab | 5   | Continue |
| Stop@profit all tabs | 5   | Continue |

Above settings are very important to understand. I have not spoken about tabs yets, which I will cover later.

**Stop@profit per race** is the amount which you want to make from each winning race.

Stop@profit each tab is the amount of profit which you want to make from each tab

**Stop@profit all tabs** is the overall amount of profit which you want to make from the bot overall.

| 1 | 2 | 3 | 4 | 5 | 6 | 7 | 8 | 9 | 10 | 11 | 12 | 13 | 14 | 15 | 16 | 17 | 18 | 19 | 20 |
|---|---|---|---|---|---|---|---|---|----|----|----|----|----|----|----|----|----|----|----|

In Greyhound Dutch Traps, you will also have one of the finest features which will increase the profitability of the bot exponentially. Here you can run ( upto 20 cycles) for Stop At A Winner betting. It has 20 tabs as you can see on the screenshot above.

Please use the number of tabs as advised in the settings.

| 4 Gr                                                                          | 4 GreysDutchTraps 1.04 V.1.0.0.4 — 🗆 🗙                                                          |                     |                     |                   |              |          |             |               |               |                           |  |  |  |
|-------------------------------------------------------------------------------|-------------------------------------------------------------------------------------------------|---------------------|---------------------|-------------------|--------------|----------|-------------|---------------|---------------|---------------------------|--|--|--|
| Bet Set                                                                       | tings Trap Dutch Se                                                                             | ttings Current Bets | Cancelled Bets Resu | ilts Log 1        | 2 3 4        | 5 6      | 7 8         | 9 10 11       | 12 13         | 14 15 16                  |  |  |  |
|                                                                               | Enable this Tab Distributed Loss Dutch1/Dutch2/Dutch3 O / 0 / 0 Tab Profit Dutch1/Dutch2/Dutch3 |                     |                     |                   |              |          |             |               |               |                           |  |  |  |
| Market Being Processed = Clear Results Clear Dutch1 Clear Dutch1 Clear Dutch1 |                                                                                                 |                     |                     |                   |              |          |             |               |               | Clear Dutch2 Clear Dutch3 |  |  |  |
|                                                                               | #                                                                                               | Date                | Market Name         | Selection<br>Name | Bet_ID       | Bet Type | Profit/Loss | Matched Price | Matched Stake | Cumulative ^<br>Profit    |  |  |  |
| •                                                                             | 293                                                                                             | 17-02-2020 06:22:   | Dutch2- Bath (AU    | 4. Rich Buddy     | 195262896190 | Back_D   | -0.08       | 4.7           | 0.08          | -0.08                     |  |  |  |
|                                                                               | 292                                                                                             | 17-02-2020 06:22:   | Dutch2-Bath (AU     | 1. Hartley Entry  | 195262896189 | Back_D   | 0.17        | 2.02          | 0.17          | 0.09                      |  |  |  |
|                                                                               | 291                                                                                             | 17-02-2020 06:11:   | Dutch2- Ball (AU    | 2. Poor Old Frank | 195262657079 | Back_D   | -0.23       |               |               | -0.14                     |  |  |  |
|                                                                               | 290                                                                                             | 17-02-2020 06:11:   | Dutch2- Ball (AU    | 4. Darklight      | 195262657078 | Back_D   | 0.59        | 0             | 0             | 0.45                      |  |  |  |
|                                                                               | 289                                                                                             | 17-02-2020 06:03:   | Dutch2- Bath (AU    | 5. Tilted Towers  | 195262479576 | Back_D   | -0.05       | 5             | 0.05          | 0.4                       |  |  |  |
|                                                                               | 288                                                                                             | 17-02-2020 06:03:   | Dutch2-Bath (AU     | 1. Zen Mistress   | 195262479575 | Back_D   | -0.11       | 2.36          | 0.11          | 0.29                      |  |  |  |

Above is the view of one of the tabs, I will discuss details in tab view later.

you can bet the first 6 favs, or any combination of those

Dutch Based on Traps (Trap Dutch Settings)
Favorites 1st 2nd 3rd 4th 5th 6th

Or you can bet On Traps (Boxes) and set up the main template for each track (do it once only.)

With the guide from either the <u>Greyhound Recorder Australia</u> or for other countries <u>Greyhound</u> <u>Data</u>

| Track Name    | Abbrevation | Select Track | Trap 1 | Trap 2 | Trap 3 | Trap 4 | Trap 5 | Trap 6 | Trap 7 | Trap 8 | 9 | 10 | Backup<br>Trap |
|---------------|-------------|--------------|--------|--------|--------|--------|--------|--------|--------|--------|---|----|----------------|
| Albion Park   | APrk (AUS)  |              |        |        |        |        |        |        |        |        |   |    |                |
| Angle Park    | AnPk (AUS)  |              |        |        |        |        |        |        |        |        |   |    |                |
| Ballarat      | Ball (AUS)  |              |        |        |        |        |        |        |        |        |   |    |                |
| Bathurst      | Bath(AUS)   |              |        |        |        |        |        |        |        |        |   |    |                |
| Bendigo       | Bend (AUS)  |              |        |        |        |        |        |        |        |        |   |    |                |
| Bulli         | Bull (AUS)  |              |        |        |        |        |        |        |        |        |   |    |                |
| Bundaburg     | Bund (AUS)  |              |        |        |        |        |        |        |        |        |   |    |                |
| Caims         | Cms (AUS)   |              |        |        |        |        |        |        |        |        |   |    |                |
| Canberra(ACT) | Canb (AUS)  |              |        |        |        |        |        |        |        |        |   |    |                |
| Cannington    | Cann (AUS)  |              |        |        |        |        |        |        |        |        |   |    |                |
| Casino        | Casi (AUS)  |              |        |        |        |        |        |        |        |        |   |    |                |
| Cranbourne    | Cran (AUS)  |              |        |        |        |        |        |        |        |        |   |    |                |
| Dapto         | Dapt (AUS)  |              |        |        |        |        |        |        |        |        |   |    |                |
| Darwin        | Darw (AUS)  |              |        |        |        |        |        |        |        |        |   |    |                |
| Devonport     | Devn (AUS)  |              |        |        |        |        |        |        |        |        |   |    |                |
| Dubbo         | Dubb (AUS)  |              |        |        |        |        |        |        |        |        |   |    |                |
| Gawler        | Gawl (ALIS) |              |        |        |        |        |        |        |        |        |   |    |                |

Bet Settings Trap Dutch Settings Current Bets Cancelled Bets Results Log 1 2 3 4 5 6 7 8 9 10 11 12 13 14 15 1 • •

Last column is **back up trap** – you need to input trap manually here for UK and Ireland if one of your trap dogs is not running, back up trap will be used.

For Australia – Trap 9 and Trap 10 are back up dogs anyway so they are auto moved to the vacant traps.

**Select Traps (added Version 1.11)** You can exclude a track from both Fav and Box/Trap option.

If you untick a track it will not be bet by the bot.

Next is on how to control the stake on each selection:-

**Stop Loss @ staking for each tab ( staking setting) –** is the value once passed then the tab will either stop betting or restart the sequence of the betting.

✓ StopLoss\$ 10
✓ Hard ✓ No. Losses 5
● Cont+restart ○ Cont+no\_restart ○ Dont Cont

**Cont+ restart.** If the stake is under target, it will continue betting recovery losses and targets.

**Cont+ no\_restart.** This button checked will bet regardless of the setting. This is the setting you use when you want option to control the liability. So, if in the staking option it is button is active, then the bot is looking at the liability and not the stake to control what is bet.

**Don't cont:** If this is ticked, it will bet until the staking has exceeded the limit, and then stop betting that tab.

**Hard tick :** if Hard is ticked, then the bot will not bet over the stop loss amount but restart the sequence if you also have cont+ restart also ticked.

Please keep in mind, bot will pass the stop loss figure , as it will place a bet, if the loss is below the stop loss , so remember, a 10 stop loss could actually be much higher. Once the stop loss has been passed, it will either stop or restart ( if option is ticked)

Example : If stop loss is set at 50, and the tab has a loss of say 48.00, the bot will still try and recover that 48 as it is under 50, so if the odds are say 2.0, then it will bet around 50 to recover the 48 loss plus the target. Meaning you

will be at 98 should the bet lose. That is when the tab would stop trying to recover the loss.

#### **Continue Button**

| Stop@profit per Race | 0.1 | Continue |
|----------------------|-----|----------|
| Stop@profit each Tab | 5   | Continue |
| Stop@profit all tabs | 5   | Continue |

Continue button will ensure that the bot should not stop once profit target is reached ( per match or per tab) but it will start the fresh cycle. So, if you want to keep running the bot always, please keep the continue button ticked.

You will see this pop up when making staking changes and also when you start the bot up, this warning is a betfair regulation.

| GreysDutchTraps                                          | $\times$ |
|----------------------------------------------------------|----------|
| Please remember that using this option may harm your bar | nk       |
| ОК                                                       |          |

You need to click OK to accept that you are aware.

### Commission/ Lower Ticks Option. (added version 1.11)

| Commission % | 6.5 |
|--------------|-----|
| Lower Ticks  | 0   |

The commission is now available within the individual dutches, where before the commission was for all dutches.

Lower Ticks if a value is in there, it will fire the bet in and ask below the current price, so that you have a great chance to get the bet accepted, rather than having to wait for the SP if the price is dropping. Of course, the bot will take the best price.

EG, if the price is 2.20, and you have 2 ticks entered it will mean the bot will fire the bet in at 2.16 (2p at tick in this odds range), and if 2.20 is available it will be taken, if not then 2.18 or 2.16 if both are gone then it will wait for the SP if you have that option selected.

| UK races | AUS races | Trap (Box)            |
|----------|-----------|-----------------------|
|          | A1 🔽 A2   | 🗸 A3 🗸 A4 🗸 A5 🗸 A6   |
| MC NC    | A7 🔽 A8   | A9 🗸 A10 🗸 A11        |
|          | ∕s1 √s2   |                       |
|          |           |                       |
| Start    | St        | Logout Clear          |
|          |           |                       |
| UK races | AUS races | Trap (Box)            |
| Mdn -    | 🗸 G1 🔽 G  | 2 🗹 G3 🗹 G4 🗹 G5 🗹 G6 |
| N/G      | - Heat    |                       |
| Nvce     | FFA       |                       |
|          | Others    |                       |

User can select the type of races he wants to bet on. It is only available for UK and Australian dog races.

Please remember **Others** include every type which is not shown in the box.

#### Trap Box:-

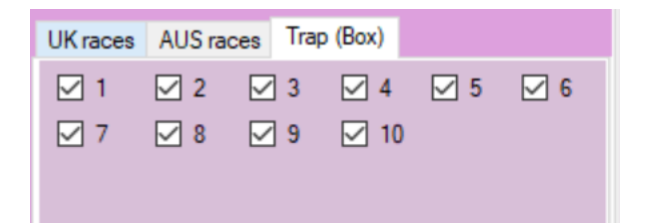

User can select which trap boxes he wants to bet into. We have provided upto ten traps to cover special dog races as well.

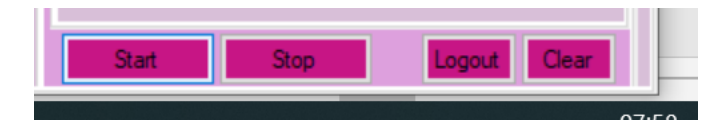

**Start button:** - Once the settings are set by the user, press the start button in order to start the bot.

**Stop button**: - press the stop button to stop the bot.

Log out: - press the log out button and you will come out of the bot.

### **Clear button**

when you start betting next day, the bot will start from the same cycle where you left it previous day unless you use a clear button and want to start fresh. If you want to continue the same cycle, don't use the clear button and just press the start button and let it run every day. There are respective clear buttons for each tab for each lay as well.

There is one box which you will see at the middle center of the interface.

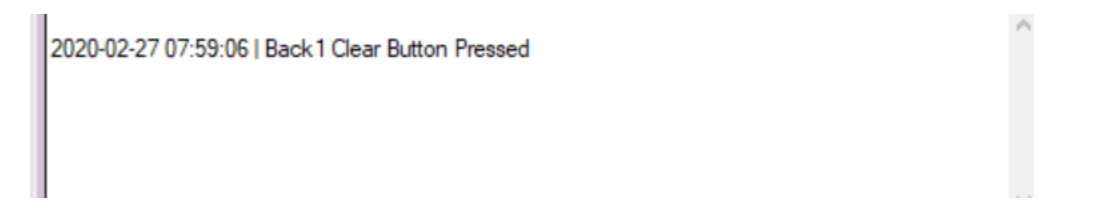

It will show at what time the user pressed the clear button for the particular tab. The profit/loss for tabs will be shown accordingly from the time the clear button was last clicked.

As soon as you press the clear button, the bot will erase all staking sequence , profit/loss etc and will start fresh.

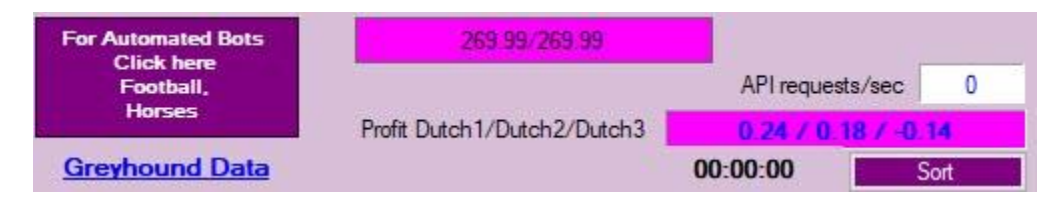

When you click on software manual, you would have got access to this manual only.

**API requests/sec** – It shows you the number of API Calls per second being requested from betfair. As long as it is below 10, you are within the betfair limit and no data charges will be charged to your account. We have designed all our bots in such a way, that it should remain under 10.

You have the sort button if you want to see the market order. (Need Show Market ticked).

Profit Dutch1/Dutch2/Dutch3, shows the profit and loss of each Dutch.

|     | Re-Load Dutch2                          | Football,          |                    | API requests/sec 0.5 |           |           |           |           |           |
|-----|-----------------------------------------|--------------------|--------------------|----------------------|-----------|-----------|-----------|-----------|-----------|
| ╞   | Palload Dutch?                          | Horses<br>Dogs     | tch3               | h3 0/0/0             |           |           |           |           |           |
|     |                                         |                    |                    |                      |           |           |           | S         | ort       |
| Bac | k1-R Back1-V Back2-R Back2-V Back       | Cran (AUS) 27th Fe | eb 08:16 R5 520m ( | Gr6/7                |           | 00:16:    | 04        | 1.        | 44        |
|     | Cran (AUS) 27th Feb 07:45 R3 311m Heat  | 1. Line Seeker     |                    | 2.32<br>4            | 2.46<br>4 | 2.48<br>7 | 3<br>10   | 3.6<br>41 | 4.4<br>64 |
|     | Shep (AUS) 27th Feb 07:55 R12 385m Gr5  | 2. Marshall Dillon |                    | 7.4<br>26            | 7.6<br>30 | 7.8<br>16 | 21        | 22<br>5   | 25<br>8   |
|     | Cran (AUS) 27th Feb 08:01 R4 311m Gr5   | 3. Sailing Shoes   |                    | 3.3<br>47            | 3.45<br>4 | 3.5<br>4  | 4.9<br>4  | 5<br>142  | 5.5<br>24 |
|     | SPrk (AUS) 27th Feb 08:04 R1 515m Final |                    |                    | 20                   | 20        | 22        | -         | 142       |           |
|     | AnPk (AUS) 27th Feb 08:10 R1 515m Gr5   | 4. Secret Thoughts |                    | 8                    | 30<br>14  | 32<br>5   | 140       | 190       | 240       |
|     | Dapt (AUS) 27th Feb 08:13 R1 520m Mdn   | 6. Agent Rocket    |                    | 3.85<br>58           | 3.9<br>77 | 4<br>37   | 7.2<br>17 | 7.4<br>2  | 8.4<br>1  |
|     | Cran (AUS) 27th Feb 08:16 R5 520m Gr6/7 | 7. Akina Error     |                    | 55<br>5              | 75<br>2   | 80<br>1   | 310       | 360       | 410       |
|     | APrk (AUS) 27th Feb 08:19 R1 520m Nvce  | 8. Sonic Sensation |                    | 7.4<br>26            | 7.6<br>35 | 8.2<br>15 | 23<br>5   | 25<br>9   | 26<br>7   |
|     | SPrk (AUS) 27th Feb 08:25 R2 515m Gr7   | 9. Scalp Hunter    |                    | 36                   | 44        | 46        | 180       | 230       | 280       |
|     | AnPk (AUS) 27th Feb 08:28 R2 515m Gr5   |                    |                    | 0                    | 4         | 5         |           |           |           |
|     | Cran (ALIS) 27th Feb 08:31 BS 520m Gr5  |                    |                    |                      |           |           |           |           |           |

**Auto reload:** This button (if checked) will keep on loading the greyhound markets for the day every 2<sup>nd</sup> hour. If you want to keep the bot running on your desktop/laptop or VPS, please keep it checked.

Please keep auto reload checked all the time.

| t     | Bet Setti | ngs Trap Dutch Set | tings Current Bet | s Cancelled Bets | Results        | Log   | 1                | 2       | 3    | 4       | 5 | 6        | 7 | 8      | 9     | 10         | 11          | 12      | 13            | 14 | 15                   | 16 1 |
|-------|-----------|--------------------|-------------------|------------------|----------------|-------|------------------|---------|------|---------|---|----------|---|--------|-------|------------|-------------|---------|---------------|----|----------------------|------|
| 1.1.1 |           | Sequence<br>Number | Tab index         | Date             | Market<br>Name |       | Selectio<br>Name | n       | Bet  | _ID     |   | Bet Type | в | Profit | /Loss | Ma<br>Pric | tched<br>ce | M<br>St | atched<br>ake |    | Cumulative<br>Profit |      |
| 1     | •         | 293                | 1                 | 17-02-2020 06:   | Dutch2-B       | ath ( | 4. Rich I        | Buddy   | 1952 | 6289619 | 0 | Back_D   |   | -0.08  |       | 4.7        |             | 0.0     | 8             |    | -0.08                |      |
| r     |           | 292                | 1                 | 17-02-2020 06:   | Dutch2-B       | ath ( | 1. Hartle        | y Entry | 1952 | 6289618 | 9 | Back_D   |   | 0.17   |       | 2.02       | 2           | 0.1     | 7             |    | 0.09                 |      |

In results tab, you can see all consolidated results for each tab. Cumulative profit is shown at the top.

With the export button, you can download all results in .csv file.

Enable this Tab

Very important to keep the tabs enabled, otherwise bot will not take any bet in that tab, if it is not enabled.

## Log tab:-

| >      | GreysDutchTraps 1.04 V.1.0.0.4 |                                                      |                             |                |         |     |   |   |   |   |  |  |
|--------|--------------------------------|------------------------------------------------------|-----------------------------|----------------|---------|-----|---|---|---|---|--|--|
| t      | Bet Settings                   | Trap Dutch Settings                                  | Current Bets                | Cancelled Bets | Results | Log | 1 | 2 | 3 | 4 |  |  |
| F<br>n | 2020-02-27 (<br>2020-02-27 (   | )7:44:41   Auto reload i:<br>)7:59:06   Back 1 Clear | s checked<br>Button Pressed | 1              |         |     |   |   |   |   |  |  |

This is very important feature in all of our bots. Now, the user can see what the bot is doing second by second. You may not be able to understand everything what is in the log but it is helpful in order to investigate any error.

You can access the detailed log file at the following address:-

# C:\Program Files (x86)\Profit Sports Betting\Greyhound Dutch Traps\log\_files

If you are our existing user of Horse Dutch Bot or APS Deluxe , then I am sure you will find Greyhound Dutch Traps very comfortable to use. But if you are new to our bots, I strongly recommend you go through and read APS manual and the user videos, so you get end to end view on functioning of our bots.

Horse Dutch Bot

http://winningmore.com/manual.htm

APS Deluxe manual

http://winningmore.com/manual.htm

SAW Deluxe manual

## http://www.stopatawinnerbot.com/StopataWinnerbot Deluxe Manualv1.0. pdf

back greyhound Bot profitable settings have already been explained in detailed on the sales page

http://greyhounddutchtraps.com/

Thanks as always for your support

Cheers

Michael & Steve

www.winningmore.com

www.profitsportsbetting.com

# GIFT THIS EBOOK ON <u>SECRETS OF GREATEST PUNTERS</u> TO YOUR FAMILY & FRIENDS... PASS THE BELOW LINK... INSPIRE THEM

http://www.profitsportsbetting.com/worldbiggestpunters/world\_biggest\_punters.html

## CHECK OUT OUR AMAZING AUTOMATED BETTING BOTS

http://www.winningmore.com/betfairsoftwares/